## Register a schema for the Approval Record CSV file

```
1. Open a text editor and paste the following XSD code into it:
<?xml version="1.0" encoding="UTF-8"?>
   <xs:schema xmlns:xs="http://www.w3.org/2001/XMLSchema">
     <xs:element name="table">
       <xs:complexType>
         <xs:sequence>
           <xs:element name="row" maxOccurs="unbounded">
             <xs:complexType>
               <xs:sequence>
                 <xs:element name="Job" type="xs:string"/>
                 <xs:element name="File" type="xs:string"/>
                 <xs:element name="State" type="xs:string"/>
                 <xs:element name="Time" type="xs:string"/>
                 <xs:element name="User" type="xs:string"/>
               </xs:sequence>
             </xs:complexType>
           </xs:element>
         </xs:sequence>
       </xs:complexType>
  </xs:element>
</xs:schema>
```

- 2. Save the file as Page Approval Record.xsd.
- 3. In Rule Builder, from the Tools menu, select RBA XML Schema Manager.
- 4. In the Actions area, select Add a Schema.
- 5. Name the schema Page Approval Record.
- 6. Click the **Browse** button next to the **Schema File** box, and navigate to the Page Aproval Record.xsd file that you have just created.
- 7. Click the **Add Schema** button.